# 01 华为云帮助中心

# 互动教学产品使用指南

文档版本18发布日期2023-12-11

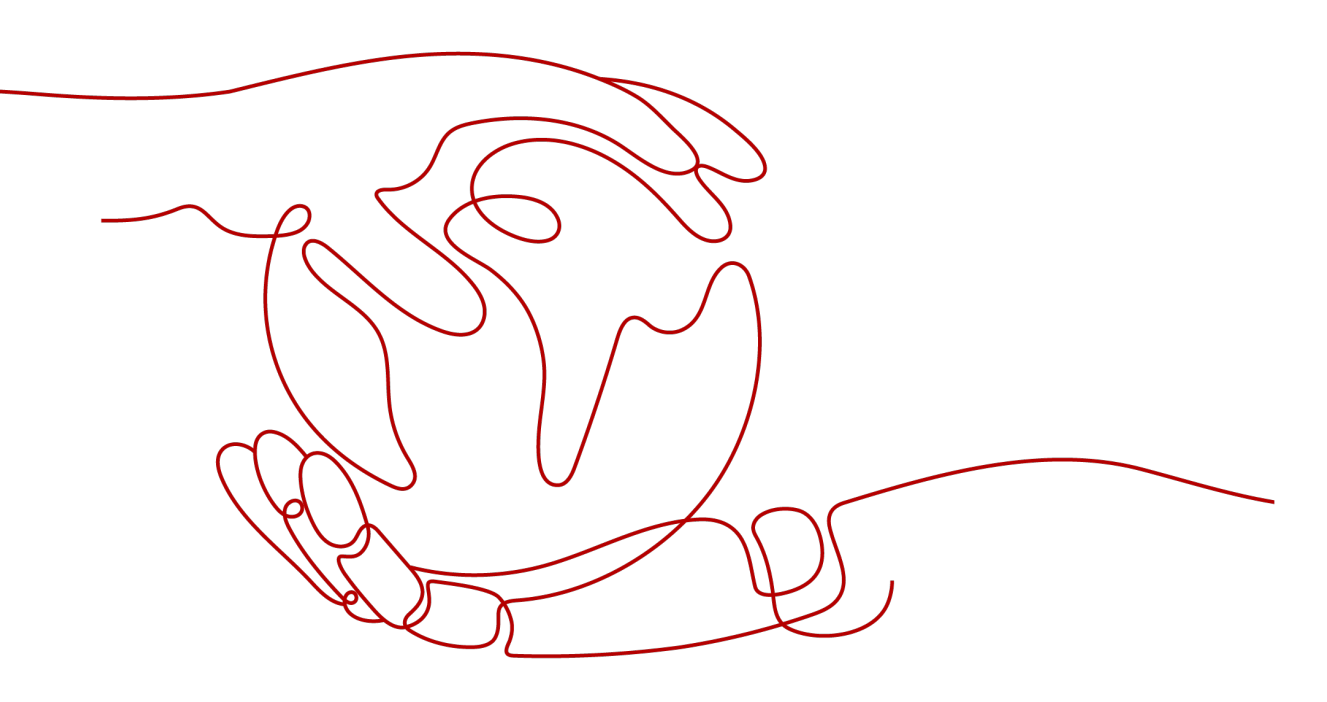

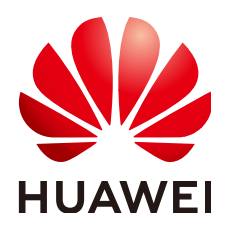

#### 版权所有 © 华为技术有限公司 2023。保留一切权利。

非经本公司书面许可,任何单位和个人不得擅自摘抄、复制本文档内容的部分或全部,并不得以任何形式传播。

#### 商标声明

#### 注意

您购买的产品、服务或特性等应受华为公司商业合同和条款的约束,本文档中描述的全部或部分产品、服务或 特性可能不在您的购买或使用范围之内。除非合同另有约定,华为公司对本文档内容不做任何明示或暗示的声 明或保证。

由于产品版本升级或其他原因,本文档内容会不定期进行更新。除非另有约定,本文档仅作为使用指导,本文 档中的所有陈述、信息和建议不构成任何明示或暗示的担保。

# 安全声明

#### 漏洞声明

华为公司对产品漏洞管理的规定以"漏洞处理流程"为准,该政策可参考华为公司官方网站的网址:<u>https://www.huawei.com/cn/psirt/vul-response-process</u>。 如企业客户须获取漏洞信息,请访问:<u>https://securitybulletin.huawei.com/enterprise/cn/security-advisory</u>。

| 1 产品介绍                                      | 1  |
|---------------------------------------------|----|
| 2 产品使用说明                                    | 2  |
| 2.1 下载                                      | 2  |
| 2.2 购买激活                                    | 2  |
| 2.3 登录                                      |    |
| 2.4 批注                                      | 5  |
| 2.5 黑板                                      | 5  |
| 2.6 云课                                      | 7  |
| 2.7 同屏                                      |    |
| 2.8 互动                                      |    |
| 2.9 主页                                      | 9  |
| 3 安装指导                                      | 10 |
| 3.1 前提条件                                    |    |
| 3.1.1 硬件要求                                  |    |
| 3.1.2 获取 WeLink 互动教学平台 IdeaRoom 软件和激活码      |    |
| 3.1.3 创建教室                                  |    |
| 3.1.4 IdeaHub 系列终端版本确认和版本升级                 |    |
| 3.1.5 OPS 的 Windows10 系统 administrator 账户设置 | 12 |
| 3.1.6 教室网络建议                                |    |
| 3.1.7 网卡设置                                  |    |
| 3.1.8 IdeaHub 系统模式设置                        |    |
| 3.1.9 IdeaHub Board 设备安卓设置                  |    |
| 3.1.10 双屏连线                                 |    |
| 3.1.11 双屏设置(需准备一个外接键盘)                      | 16 |
| 3.2 软件安装指导                                  | 16 |
| 3.2.1 安装 IdeaRoom 软件                        | 16 |
| 3.2.2 激活 IdeaRoom 软件                        | 16 |
| 3.2.3 版本升级指导                                |    |
| 3.2.4 安装远程协助软件                              | 17 |
| 4 常见问题 FAQ                                  |    |
| 4.1 安装类问题                                   |    |
| 4.2 吧友米海豚                                   | 10 |

iii

目录

| 后台操作类19 |  |
|---------|--|
|         |  |

目录

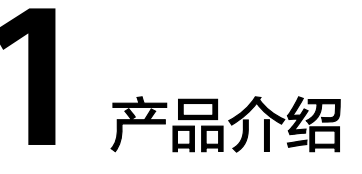

WeLink互动教学平台充分结合WeLink的连接能力,模拟真实教学场景,扩展教学边界,实现线上、线下高效互动。

针对线上课堂,WeLink互动教学平台有着深厚的线上连接能力,有效打破地理和空间 的限制,连接学校和师生,实现不同校区(不同地域)间的远程多媒体教学,让不同 校区(地域)的学生享受一样的教学资源。

在本地教学中,通过同屏功能,老师讲课阶段,可以将课件内容发送至课堂小组屏及 学生终端,使用智绘妙笔,对课件重点进行标注;课堂研讨阶段,学生将展示内容快 速分享到小组大屏,还可使用手写笔对内容进行协同批注,让每位学生都能参与教学 互动。

除了连接老师和学生,WeLink互动教学平台面向所有教育行业伙伴开放,可高效连接 学校现有教学系统或指定第三方系统,帮助学校灵活选择教学应用,增加课堂的趣味 性,让个性化教育时时在线。

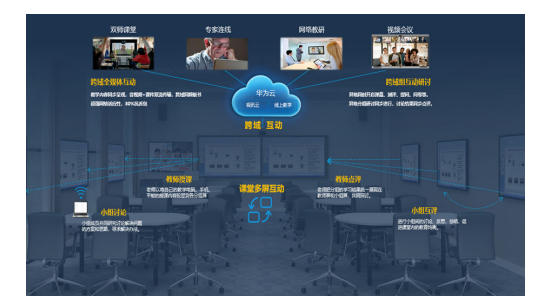

# **2** 产品使用说明

## 2.1 下载

前往<mark>官网</mark>首页,点击"下载"即可直接下载软件安装包,下载成功点击安装包即可正 常安装。

备注:目前软件已适配市面4K分辨率显示屏和中文Windows10及以上系统。

# 2.2 购买激活

1. 购买

为享受更多专属服务,你可前往<mark>官网</mark>,选购符合自身需求的商业套餐。目前提供三种 商业版本供用户选择。

- 版本1:标准互动型教室
- 版本2:标准型互动型教室

版本3: 全场景协作型教室

| E AL E OF E HA E PLAN                                                                                                    |                |                                                                                                    | 1 2494 <b>1</b> 80            | 0 8000          |                | *<br>• • • • | •••• | - |
|----------------------------------------------------------------------------------------------------|----------------|----------------------------------------------------------------------------------------------------|-------------------------------|-----------------|----------------|--------------|------|---|
| \$250 Wellink   \$250                                                                                                    | ANBO ROBAN     | 1                                                                                                    |                               |                 | Cillion States |              | -    |   |
| 2<br>20.00                                                                                                    | 2<br>R2NS      | ANNE                                                                                                    | CE REALPH                     | CENER<br>KEENER |                |              |      |   |
|                                                                                                    | -              | <b>K</b> SEN                                                                                                    | 1919                          |                 |                | 17           | 1    |   |
| No                                                                                                    | The second     | Lá Lá                                                                                                    |                               |                 |                |              | 10   |   |
| SALE STATE                                                                                                    | - 7403<br>7403 | CUTIONAL<br>CUTIONAL<br>CUTIONAL<br>CUTIONAL                                                                                                    |                               |                 |                |              |      |   |
| Victorial<br>Contraction<br>Contraction<br>Contract |                | CLEAR COLOR OF COLOR OF COLORO | Copylic<br>2 Copylic<br>2 Rev |                 | • v2.188.0     |              |      |   |

#### 2. 安装激活

完成商业套餐购买后,在安装WeLink互动教学平台的过程按页面指示即可实现激活 WeLink互动教学平台。

2.1 第一步:角色选择

在安装过程中,用户可根据实际情况选择当前屏使用对象(老师或学生),勾选角色 后,点击下一步。

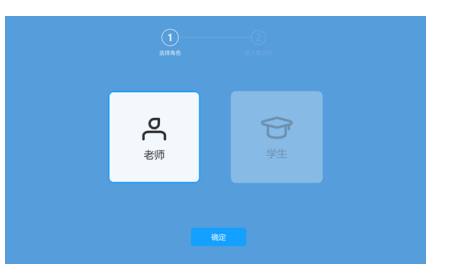

WeLink互动教学平台,选择不同角色对应不同可使用的功能。

区分如下表: (√表示该角色可使用该功能)

| 功能                            | 老师           | 学生           |
|-------------------------------|--------------|--------------|
| 登录                            | $\checkmark$ |              |
| 桌面                            | $\checkmark$ | $\checkmark$ |
| 批注                            | $\checkmark$ | $\checkmark$ |
| 黑板                            | $\checkmark$ | $\checkmark$ |
| 云课                            | $\checkmark$ |              |
| 同屏(仅全场景协作性教室支<br>持)           | $\checkmark$ |              |
| 互动(仅全场景协作性教室支<br>持 )          | $\checkmark$ |              |
| 工作台(标准型互动型教室、全<br>场景协作型教室支持 ) | $\checkmark$ |              |
| 录制                            | $\checkmark$ |              |
| 文件                            |              | $\checkmark$ |
| 投影(码)                         | $\checkmark$ | $\checkmark$ |
| 主页                            | $\checkmark$ | $\checkmark$ |
| 下课                            | $\checkmark$ |              |
| 退出                            | $\checkmark$ | $\checkmark$ |

#### 门 说明

学生屏与老师屏组网可构成全场景协作教室(如果未购买该套餐,建议不要选择学生角色激 活)。老师角色适合老师教学使用,学生角色适合学生听课使用。

2.2 第二步: 输入激活码

购买套餐后即可获得软件激活码,按下页所输入激活码即可正常激活。激活后即可正 常使用软件。

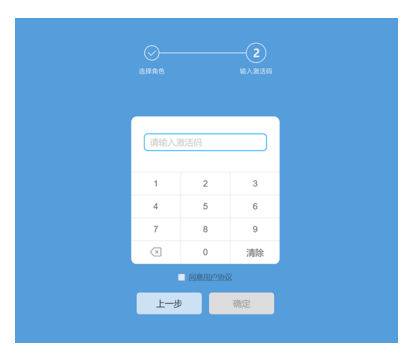

# 2.3 登录

点击登录按钮(如下图红圈):

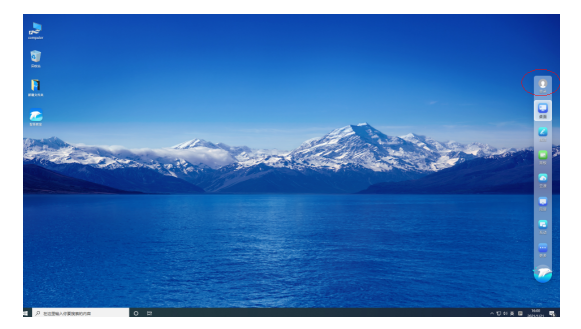

页面弹出登录二维码界面(如下图),使用WeLink手机App(如果是WeLink云尊享, 则使用专属品牌App)扫一扫功能实现扫码登录:

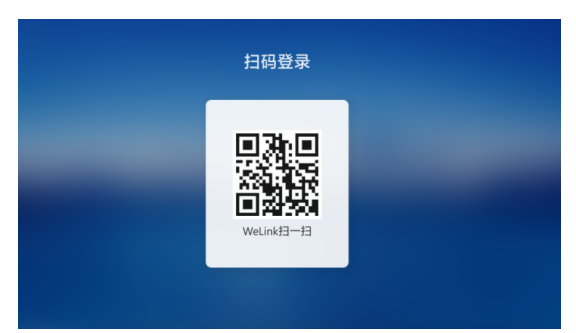

登录成功后,登录图标处显示用户头像(如有)和用户姓名昵称(如下图所示):

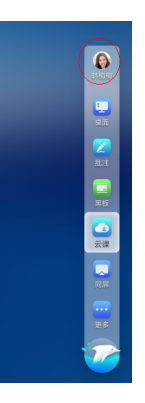

#### 门 说明

需要确保触摸屏和WeLink账户属于同一个组织,否则登录不成功。

# 2.4 批注

如何对桌面内容的批注和保存。

1. 在任意画面,点击海豚bar操作栏"批注"图标即可呼出批注功能,用户可在当前 页面任意批注。

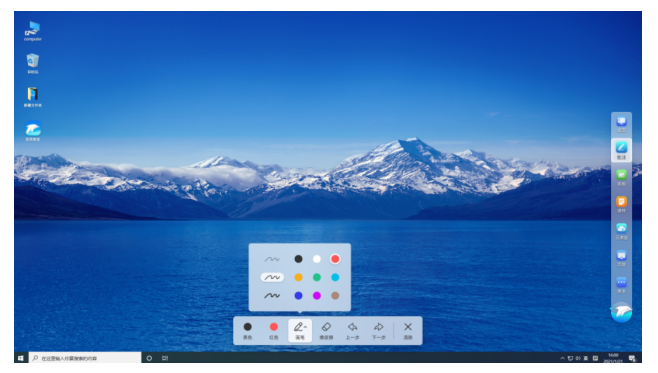

 批注导入黑板:如下图底部红圈位置图标: "导入到黑板",系统会截图当前屏 幕内容并与批注内容一起以图片形式导入到黑板,导入黑板后可以使用黑板画笔 等工具继续书写。

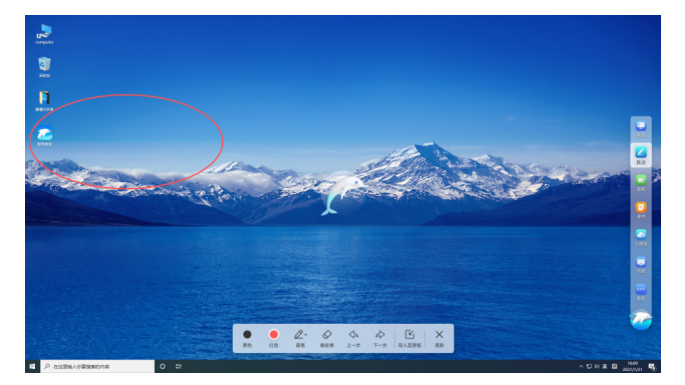

3. 清除:如需清除批注的数据内容,只需点击"清除"按钮即可。

# 2.5 黑板

黑板是WeLink互动教学平台(IdeaRoom)提供的智能黑板书写工具。

1. 黑板书写

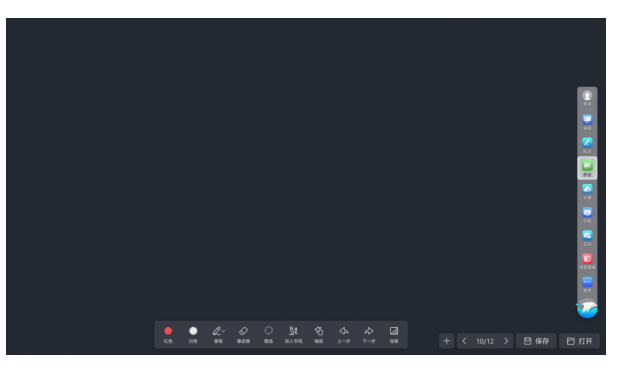

点击控制bar"黑板"菜单,即进入黑板界面,使用触摸笔即可开始书写。在底部 的功能bar上,用户可以点击对应图标进行设置(黑板背景和主题)、画笔粗细、 画笔颜色等切换。

2. 双人书写

开启双人书写后,黑板支持多人同时书写,可应用多人写作业等场景中。

3. 上一步、下一步

在书写过程中,用户可以根据需要执行返回上一步和前进到一步,对黑板书写内 容进行快捷修改。

4. 背景

如下图红圈所示,点击即可更换黑板背景和主题。目前黑板提供3种黑板背景(黑 色、白色、绿色)和若干种黑板主题(坐标轴、四线三格、田字格、米字格 等)。

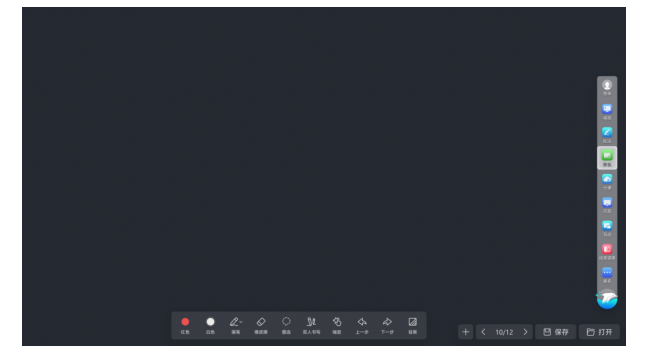

5. 翻页、加页

当需要增加黑板页码,点击"+"即可实现加页,满足多页面书写。

6. 保存

当需要保存黑板书写内容时,点击保存,页面弹出扫码保存二维码,用户使用 WeLink扫一扫即可保存至WeLink个人云空间。

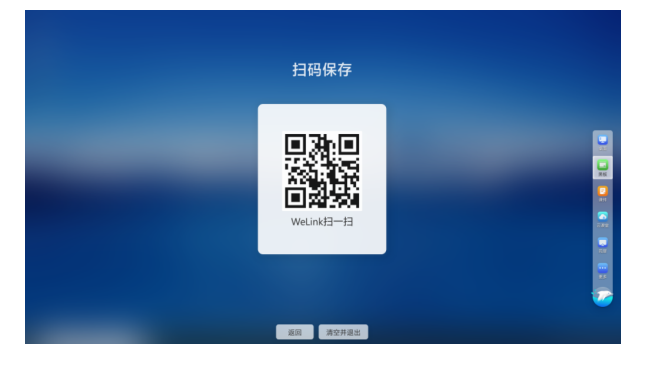

# 2.6 云课

云课为授课用户提供远程线上教学和授课资源访问入口。

1. 云课资源配置

购买Welink互动教学平台(IdeaRoom)的组织管理员,登录WeLink管理后台 (地址: https://welink.huaweicloud.com/),点击会议-智慧大屏-云课管理, 按界面提示内容配置云课资源信息(名称、图标、访问链接等),点击保存后, 用户在IdeaRoom刷新后即可见。特别说明:目前与WeLink账号体系集成SSO (统一认证)的三方授课资源(如智园、十六进制、文化在线等)可以免二次登 录即可访问。

2. 云课资源访问

在云课页面,点击对应资源图标(如下红圈区域图标)即可访问响应的资源,用 户可根据页面内容自行完成浏览、编辑等操作。

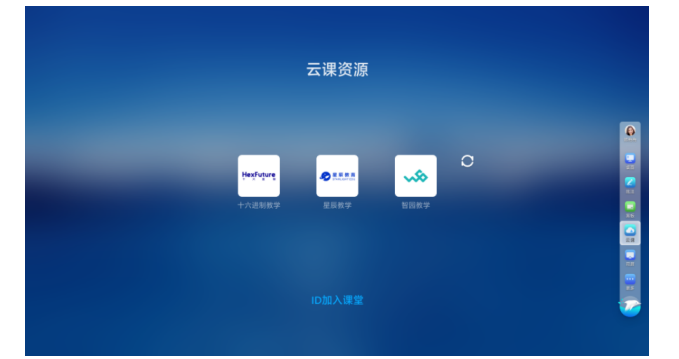

3. 远程教学(会议)

在云课页面,也为用户提供远程教学功能,用户通过点击底部"ID加入课堂", 输入WeLink会议ID(如需入会密码,继续输入密码)即可进入远程会议,学生和 老师便可开展线上教学。

4. 线上教学功能介绍

进入会议中,授课方和听课方可以通过点击屏幕左下方"共享"按钮共享电脑屏 幕实现本地内容远程共享。

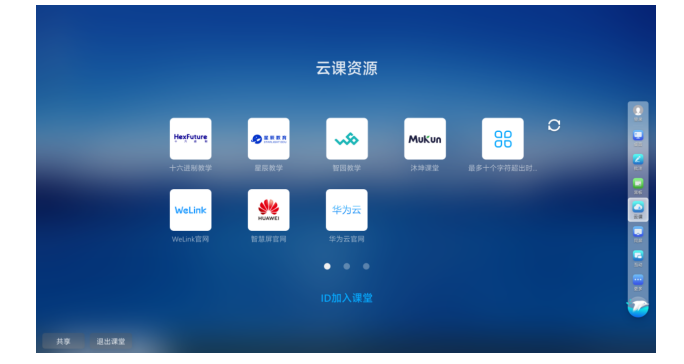

5. 互动批注

在远程授课(会中)授课方和观看方可实现互动批注,授课方点击批注-互动批注 后,观看点击批注或批注>互动批注即可与授课方共同批注。

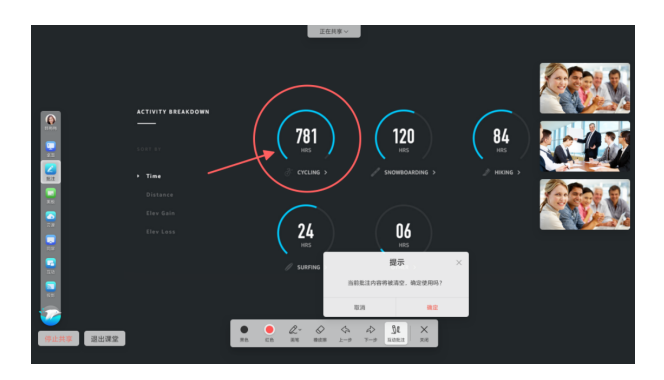

# 2.7 同屏

同屏为协作型教室(由老师屏和学生屏组网构成的多屏智慧教室)特有功能。它支持 授课方将当前屏幕(单屏环境下)同屏给所有学生屏,以方便学生更方便阅读和老师 互动批注时间双向互动教学。实现这一功能,只需点击"同屏"按钮。

在双屏硬件环境下,同屏提供两种同屏源选择,点击"同屏"后,页面呼出两个二级 功能按钮: "当前屏"、"黑板屏"。点击"当前屏",将点击操作的当前屏幕内容 同屏给学生屏,点击"黑板屏"将黑板所在的屏幕内容同屏给学生屏。

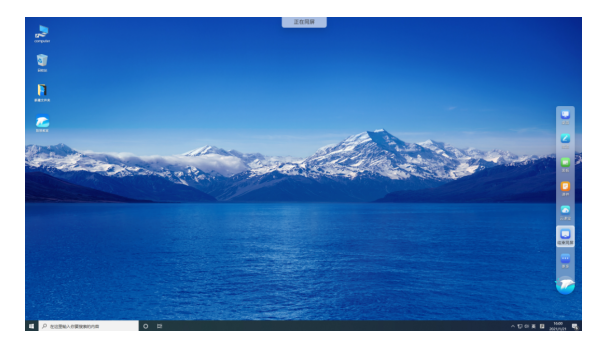

# 2.8 互动

1. 与学生屏进行互动

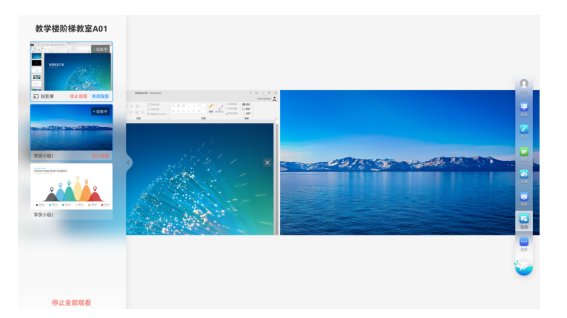

教学网络中,老师屏和学生屏正常组网后,老师可以拉取学生屏(如上图图示中 红色预览窗口)进行互动教学,该功能可满足老师对学生的内容进行对照讲解和 点评。

使用方案:点击"互动",屏幕侧边栏展开学生屏,双击或者长按需要互动的学 生屏拖拽到屏幕中部即可对学生屏幕进行互动展示,并且支持最多4个学生屏同时 对比展示。 2. 投影互动

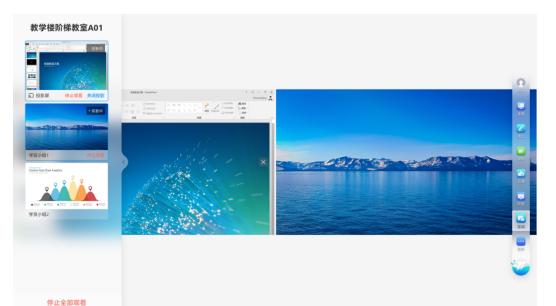

当有人使用投影码(安装WeLink软件,使用投影功能),投影终端设备屏幕内容 (如电脑、手机、平板电脑等)到ldeaRoom中,依然可以在互动中通过拉取投影 屏到屏幕中间即可,并且可以与学生屏进行对比展示。

3. 在互动时使用同屏功能

在互动时,如果在互动窗口中点击同屏按钮,系统会截图当前互动窗口画面后导 入到黑板,并暂停学生屏互动(但不暂停投影屏数据)后将截图到黑板的内容同 屏给所有学生屏。

# 2.9 主页

1.投影码

在IdeaRoom主页中,中部显示的是当前屏的投影码,使用WeLink投影功能,投影成功,页面会弹出一个查看提醒。

2.云课

点击云课,即可进入云课首页。

3.桌面

点击桌面,进入Windows系统桌面。

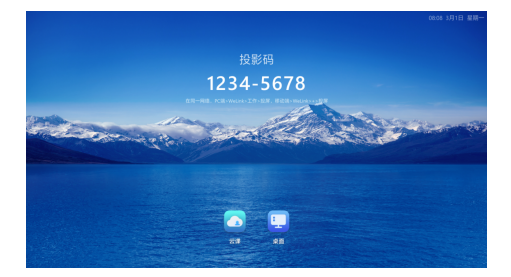

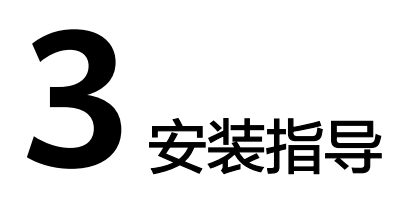

# 3.1 前提条件

## 3.1.1 硬件要求

根据互动教学平台服务智慧教室功能性拓展,满足教室录播、外接摄像机、AV集成等 需求,推荐硬件:

老师屏: ideaHub Pro 86寸、OPS硬件配置: i7十代CPU、16G内存、256G SSD。

学生屏: ideaHub Edu 86/65寸、OPS硬件配置: i5八代CPU、8G内存、128G SSD。

OPS预装系统:Windows10系统。

接线:双屏模式需自行购买HDMI线、USB Touch线(USB Typy-A转USB Typy-B 线)。

## 3.1.2 获取 WeLink 互动教学平台 IdeaRoom 软件和激活码

1. IdeaRoom软件包获取

登入华为云官网搜索智慧教室首页进行软件包下载。

 智慧教室资源获取 教育场景需开通WeLink租户,并添加智慧教室资源。 商用资源:打开华为云官网,选择智慧教室进行购买:

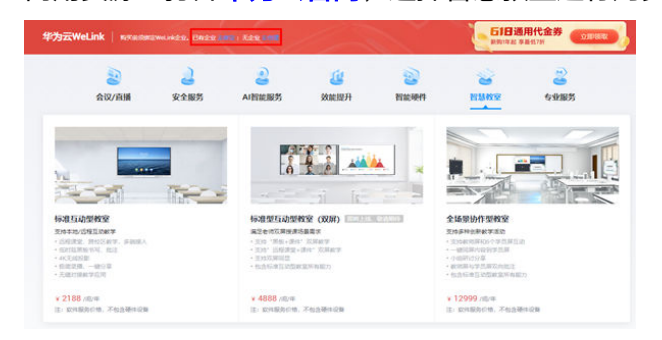

3. 获取激活码

#### 创建智慧教室,获取智慧教室激活码: https:// welink.huaweicloud.com/web/app/#/idearoom-tenant/smartClassroom。

## 3.1.3 创建教室

企业管理员登录https://welink.huaweicloud.com/,选择"会议>智慧教室>教室管理>创建教室":

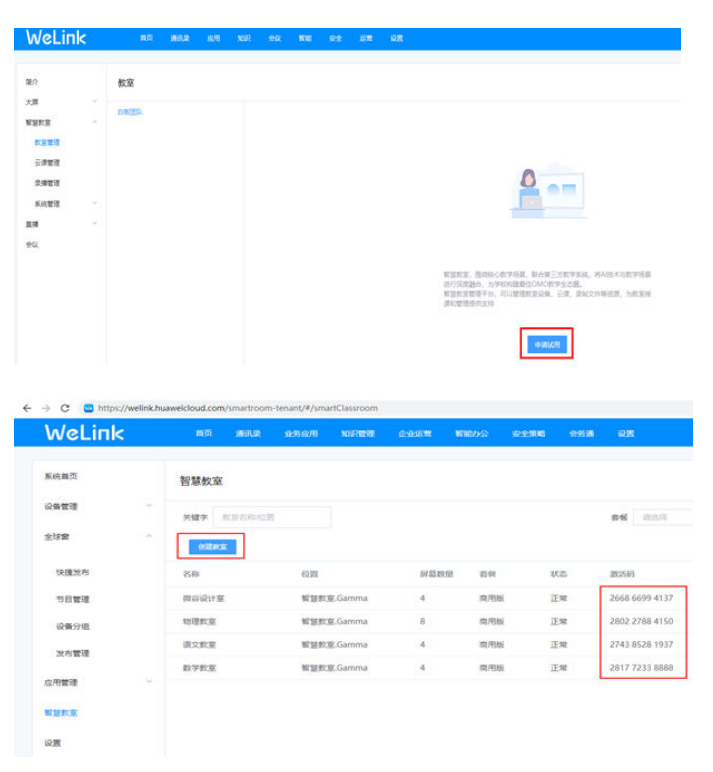

## 3.1.4 IdeaHub 系列终端版本确认和版本升级

1. IdeaRoom配套ideaHub系列终端版本

由于ideaHub 系列终端版本优化,解决了OPS模式下相关问题,优化书写体验, 目前OPS配套ideaHub系列终端版版本由官网提供,目前建议至21.0.300.9版本, 具体请切换到安卓系统,单击"设置">"设备信息"中查看。

| tg m                          |                                                      |
|-------------------------------|------------------------------------------------------|
| 完度和声音调节                       | 设备信息                                                 |
| <ul> <li>· 语音助手 关闭</li> </ul> | WrFi SG CPE C                                        |
| or new                        | Wi-FI IPv4 192.168.8.14                              |
| 12 壁紙                         | Wi-Fi MACREE 78-57-73-34-20-3                        |
| ()                            | 11日日中7月1日 2102313ESGXHLC00004                        |
| 合 <i>境存</i> 清理                | IT IIIESN CF7CAEB4BA9421BAF9859BF58C51DA38<br>949875 |
| 口石 设备信息                       | 取件服用<br>Jan DS 2021 04:04:51                         |

#### 🗀 说明

ideaHub系列包含ideaHub S/Pro/Enterprise/Board 65 86寸设备,安卓版本以官网http:// support.huawei.com发布的版本为准,不支持其他分支版本。

#### 2. IdeaHub系列终端版本升级

低于21.0.300.9版本的需要升级终端版本,具体升级指导请参见:IdeaHub终端安 卓版本升级.docx。

## 3.1.5 OPS 的 Windows10 系统 administrator 账户设置

由于ideaRoom做了账户限定,必须是已激活系统状态下的Windows10系统,且软件 必须安装和运行在administrator账户或administrators群组下。

如何从新的OPS到货后到切换到administrator账户下安装软件的操作过程请参见:Windows10系统切换至administrator。

## 3.1.6 教室网络建议

1. 教室所有大屏优先使用有线网络,大屏与大屏之间需在同一网络才可以使用同屏功 能和互动功能;

2. 教室所有大屏网络和用户PC/手机网络(包括有线或无线AP)等接到同一网络下, 手机和PC端WeLink方可使用无线投屏功能;

3. 视频会议网络建议,参考链接: https://support.huaweicloud.com/ meeting\_faq/bandwidth.html

公网接入满足云会议的网络指标要求即可,不强求专线网络。同时提醒客户做好会议 终端的带宽预留。虽然华为云会议最大支持50%的视频抗丢包,但为确保音视频体 验,建议网络QoS和带宽的要求如下:

#### 网络QoS的要求:

| QoS项 | QoS指标                                          |
|------|------------------------------------------------|
| 时延   | 150ms                                          |
| 抖动   | 50ms                                           |
| 抗丢包率 | 视频50%,语音80%,数据20%,共享音频80%,共享视频20%(不能是<br>连续丢包) |

承载网的QoS要求,如果不能满足,通话质量将有所降低。由于IP系统是多业务系统, 承载多种业务数据。因此在进行华为云会议部署时,需着重考虑带宽占用对原有业务 系统的影响,进行合理带宽准备。带宽的要求(视频会议+桌面共享场景,各端需要 4M带宽。对于纯视频(没有共享桌面)的带宽要求如下:

| 终端类型  | 視频分辨率            | 视频帧率(帧/秒) | 帶窥(bps) |
|-------|------------------|-----------|---------|
| 移动客户端 | 720P(1280×720)   | 20        | 2M      |
| PC客户端 | 720P(1280×720)   | 20        | 2M      |
|       |                  | 30        | зм      |
| 硬件终端  | 4CIF(704×576)    | 30        | 512k    |
|       | 720P(1280×720)   | 30        | 1M      |
|       | 1080P(1920×1080) | 30        | 2M      |

优先使用有线网络将教室所有大屏设备和无线AP设备等接到同一网络下,大屏与大屏 之间需在同一网络才可以使用同屏功能和互动功能,手机和PC端WeLink无线投屏,也需 要和大屏同一网络方可进行。

## 3.1.7 网卡设置

为确保同屏和互动功能稳定,每台大屏只允许一种网络可用,即如果大屏连接了有线 网络情况下,则禁用无线网卡,反之,大屏连接了无线网络,禁用有线网卡。

|     | 个 😨 > 控制面积                                        | E > 所有控制面積 | 販項 > 网络连接                           |                              |   |                                                       |                                          |
|-----|---------------------------------------------------|------------|-------------------------------------|------------------------------|---|-------------------------------------------------------|------------------------------------------|
| 總沢・ | 启用此网络设备                                           | 诊断这个连接     | 重命名此连接                              | 更改此连接的设置                     |   |                                                       |                                          |
| -   | Array Networks SSL<br>已断开连接<br>WAN Miniport (SSTF | VPN        | WLAN<br>winroct.hui<br>Intel(R) Win | wei.com<br>eless-AC 9260 160 | * | <b>宣牙网络连接</b><br>未追报<br>Bluetooth Device (Personal Ar | 総太何<br>日期用<br>Array Networks SSL VPN Ada |

## 3.1.8 IdeaHub 系统模式设置

华为智慧教室软件ideaRoom搭配OPS使用,需切换到Windows模式下使用,设置方法:安卓系统设置>高级设置>切换至Windows模式。

| 设置                           |                |  |
|------------------------------|----------------|--|
| <b>经 来应和声音调节</b>             | 高级设置           |  |
| <ul> <li>BBB# 2.0</li> </ul> | Windows第三方应用权限 |  |
| DR REM                       | 应用管理           |  |
| · 發展                         | 白板保存本地         |  |
| (S #1010                     | 外觀             |  |
| 👌 uninu                      | 切换至Windows模式   |  |
| 5 1264.8                     | ia in in co    |  |
| ☆ 系统升级                       | 故障诊断信息收集       |  |

双屏模式下的老师副屏不需要安装OPS,接线完成后,需将副屏切到**显示器模式**下使用,设置方法:安卓系统设备>高级设置>显示器模式>开启。

|        | 设置         | 1              |          |    | ×  |  |
|--------|------------|----------------|----------|----|----|--|
|        | 410<br>414 | 亮度和声音调节        | 高级设置     |    |    |  |
|        | ۲          | <b>语音助手</b> 关闭 | 应用管理     |    |    |  |
|        | áR         | 配对             | 病毒查杀     |    |    |  |
| Sec. 1 | T          | 壁纸             | 白板保存本地   |    | >, |  |
|        |            | 高级设置           | 显示器模式    | 美闭 | 5  |  |
| -      | 4          | 缓存清理           | 休眠       |    |    |  |
|        | 5          | 设备信息           | 法律信息     |    |    |  |
|        | Ŷ          | 系统升级           | 故障诊断信息收集 | 打开 | >  |  |

#### 🗀 说明

切换系统后,老师在使用U盘时,直接插入Board左下角接口即可弹窗和操作,反之,未进行这一步操作的Board,接入U盘则在安卓系统下弹窗。

## 3.1.9 IdeaHub Board 设备安卓设置

主要设置为屏蔽安卓自带投屏码,避免和ideaRoom自带投屏码干扰,导致用户识别错 误。

具体设置如下,需在ideaHub设备打开浏览器输入本地IP:127.0.0.1访问并输入设备账 号密码。

#### 设置隐藏无线投影一双屏副屏设置

IdeaHub Board设置隐藏投屏码

| HUAWEI Ideal | lub Board Pro | 首页 应用 设   | 备控制 系统配置 | 维护 |
|--------------|---------------|-----------|----------|----|
| 同 无线投解       | 无线投屏          |           |          |    |
| 算 白板         | 参数配置   已连     | 接设备列表(0)  |          |    |
|              | 类型            | IdeaShare |          | ~  |
|              | 显示投解码         | ○ 启用      | ◎ 禁用     |    |
|              | IdeaShare 模式  | 离线模式      |          | ~  |
|              | 投解码策略         | Auto      |          | ~  |
|              | 投解码有效期        | 10分钟      |          | ~  |
|              | 投解码格式         | Auto      |          | ~  |
|              | 只允许WI-Fi连接    | ○ 启用      | ○ 禁用     | (  |
|              |               | 保存        | 缺省值      | 取消 |

## 设置屏蔽安卓系统静音和 WIFI 按钮(去掉勾选并保存)

| HUAWEI Id | eaHub Board Pro | 首页           | 应用  | 设备控制  | 系统配置 | 维护 |   |
|-----------|-----------------|--------------|-----|-------|------|----|---|
| 医 配面向导    | 界面显示            |              |     |       |      |    |   |
| 三 基本信息    | 图标丨触控制          | <b>屏界面 显</b> | 示调节 |       |      |    |   |
| 念 输入输出    | 1818 E          |              | 1.0 | 100   |      |    | 6 |
| ◎ 网络      |                 | T            |     | MI-FI |      |    |   |
| □ 服务器配置   |                 |              | 保有  | 耕     | 新植   | 取消 |   |
| □ 界面显示    |                 |              |     |       |      |    |   |
| ② 安全      | •               |              |     |       |      |    |   |

## Board 其他设置

1. 开启HTTP 不开启无法控制整机的休眠、唤醒、关机。

操作步骤(参考下图):登录ldeahub Board的web后台>单击系统配置选择安全 >HTTP选项勾选启用>单击保存。

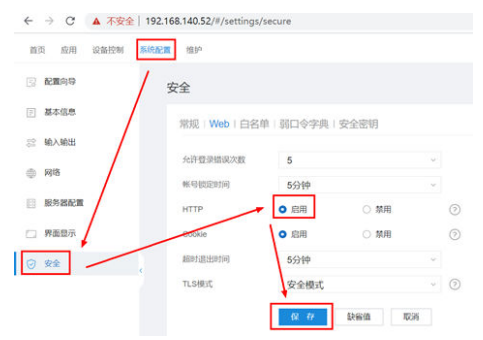

2. 关闭系统自动更新

操作步骤(参考下图):登录ldeahub Board的web后台>单击系统配置选择安全>勾 选自动更新中的"禁用">单击保存。

| 配置向导         | 安全       |            | /                                      |    |
|--------------|----------|------------|----------------------------------------|----|
| 基本信息         | 常规 Web 白 | 50   SC 78 | 安全密钥                                   |    |
| 输入输出         |          | /          |                                        |    |
| 网络           | 108      | 自动加密       |                                        | ×  |
| 服务器配置        | SSR      |            | <ul> <li>○ 採用</li> <li>○ 採用</li> </ul> |    |
| 会议参数         | 高级设置密码   |            | . 10.0                                 | 0  |
| <b>P</b> 里显示 | 升级前确认    | ○ 虚用       | 0 禁用                                   | 0  |
| -            | 升级密码     |            |                                        | 0  |
| XX           | 自动更新     | 0 倉用       | ○ 照用                                   | 0  |
|              | 田田       |            | <b>○</b> ₩#                            |    |
|              | APPERNE  | B121 O     | ○ 開閉                                   |    |
|              | 猜要认证模式   | 安全模式       |                                        | ×. |
|              | TLS加密會模式 | 兼容模式       |                                        | Ψ. |
|              | 80,04295 | BUR O      | <b>○</b> 新用                            |    |

#### 3. 开启NTP

开启NTP服务是保证Ideahub Board的时间的准确。

操作步骤(参考下图):登录ldeahub Board的web后台>单击系统配置选择基本信息>选择时间与时区>NTP服务器地址输入"ntp.ntsc.ac.cn"(或者点击缺省值)>单击保存。

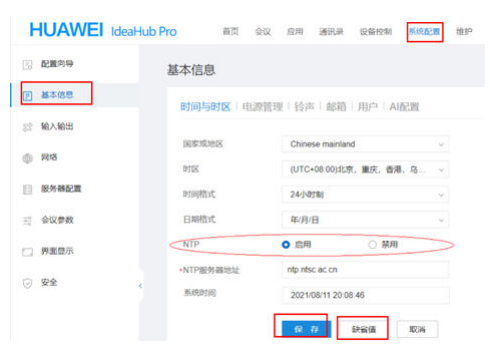

## 3.1.10 双屏连线

- 1. 为实现双屏书写和触控, 需要提前准备两条线, 一条HDMI高清线, 一条USB Typy-A转USB Typy-B线(简称Touch口)。
- 2. 首先需要使用一条HDMI线从OPS的HDMI连接到扩展屏ideaHub Board的HIDM INPUT口,完成双屏视频信号传输。
- 3. 另使用USB Typy-A转USB Typy-B线,将OPS的USB口连接到扩展屏的ideaHub Board的USB Typy-b口。

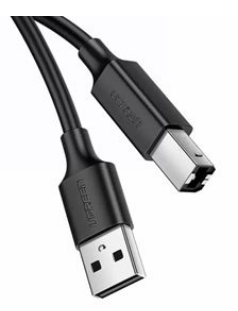

🗀 说明

扩展屏ideaHub Board不需要安装OPS主机。

## 3.1.11 双屏设置(需准备一个外接键盘)

按照3.1.10指导连线后,扩展屏依然无法实现直接触摸,需要打开扩展屏的投屏,打开 HDMI信号画面,将主屏连接一个USB键盘,打开主屏Windows画面的控制面板一硬件 和声音一平板电脑设置一校准笔和触控输入的屏幕,点击设置,如图:

| 卫丁、 | 其他    |                |        |        |
|-----|-------|----------------|--------|--------|
| 配置  |       |                |        |        |
| 配置  | 你的笔和  | 触控显示。          |        |        |
| 显示  | 选项    |                |        |        |
| 显示  | 1     | 1. We Monitor  |        | $\sim$ |
| 详细  | 1信息:  | 有限触控支持         |        |        |
|     |       |                |        |        |
|     | 1.8   | • • 校准(€)      | ●重置(R) | * Y *  |
| 选择  | 屏幕旋转) | 順序 <u>转至方向</u> |        |        |
|     |       |                |        |        |
|     |       |                |        |        |

用一根手指点击此屏幕,即可识别其为触控屏。 如果这不是平板电脑屏幕,请按 Enter 转到下一个屏幕,若要关闭该工具,请按 Ence

点击设置,手指点击主屏后,按键盘Enter键,再手指点击扩展屏,按键盘Enter键完成 设置。

# 3.2 软件安装指导

在Windows系统下需要手动安装IdeaRoom智慧教室软件和远程协助软件(可选)。

#### 🛄 说明

1.Windows账户需要使用administrator账户登入,再进行安装IdeaRoom软件。

2.安装教师屏和学员屏软件版本需为同一个IdeaRoom版本。

3.安装设备,目前支持ideaHub S/Pro/Enterprise/Board 65 86寸设备,不支持安装到个人电脑 和便携机。

## 3.2.1 安装 IdeaRoom 软件

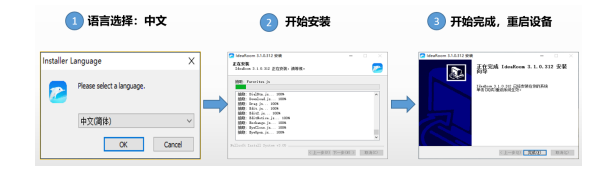

## 3.2.2 激活 IdeaRoom 软件

安装SmartRoom,使用智慧教室激活码激活进行激活,同一间教室使用同一个激活码 激活码,激活时选择老师屏和学员屏。

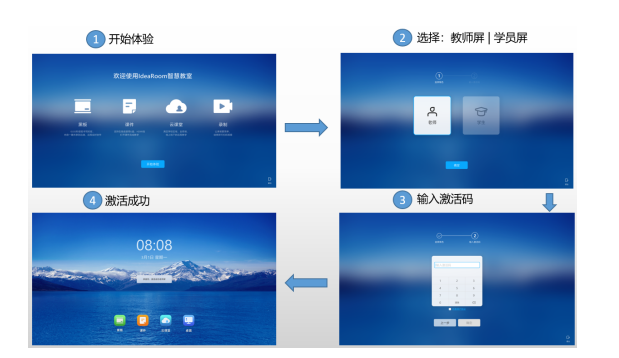

## 3.2.3 版本升级指导

在版本需要升级时,如IdeaRoom旧版本为3.1.0.0420版本,我们获取到更新版本 IdeaRoom3.0.1.0512版本后,将安装包复制到桌面,直接双击新版本安装包**覆盖安装** 即可。

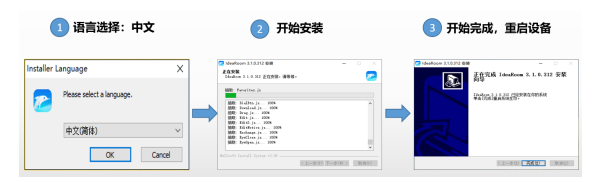

点击完成,**重启**后即升级完成。

说明:目前WeLink后台支持在线版本推送、升级服务。

## 3.2.4 安装远程协助软件

向日葵远程软件安装(选装)

SunloginEnterprise\_3.2.0.35489\_x64.exe

# **4** 常见问题 FAQ

# 4.1 安装类问题

## 智慧教室 IdeaRoom 软件支持安装到电脑或者便携机上吗?

不支持,IdeaRoom软件为大屏定制化适配软件,不支持安装到个人电脑或便携机,PC 端仅需安装WeLink即可。

## 华为智慧教室 IdeaRoom 软件可以安装到其他型号的大屏吗,比如 MAXHUB、IWB 等?

暂不支持,目前支持目前支持IdeaHub S/Pro/Enterprise/Board 65 86寸设备。

## 大屏设备为 IdeaHub S 或 Pro 型号时,OPS 模式可以使用终端自带摄像头吗?

可以使用,只需在"安卓系统>设置>高级设置",打开Windows第三方应用权限即可。

## 大屏设备为 IdeaHub Board 型号时,学校想使用自动导播和老师+学生画面自动切 换摄像头,有无推荐摄像头品牌型号?

维海德JX1801K枪机(学生+老师)摄像头;维海德V800I型号云台(学生+老师)摄像 头;锐取品牌摄像头。

# 4.2 服务类问题

#### 课堂录播服务下线说明?

WeLink ideaRoom老版本自带录播服务是前期体验功能,如果需要课堂录播,请在教 室安装录播主机,便于本地保存和分享,录播服务未上架offering报价和收费,现后台 已做下线处理。

## 课堂录播是否可以通过云会议录制进行?

可以采用华为云会议id的直播方式,在预定云会议后开启自动录制功能(已开通了录 播空间),即可进行课堂直播云录制。

如图:

| 预约会议  | ×                        |
|-------|--------------------------|
| 資注    | 资短人資注                    |
| 高级设置, | ×                        |
| 资源    |                          |
| 会议ID  | 随机ID v                   |
| 安全    |                          |
| 来宾密码  | ····· > <sub>&gt;d</sub> |
| 允许入会  | 所有人 ∨                    |
| 更多功能  |                          |
| 通知方式  | ✔ 会议号 🗌 邮件 🗌 邮件日历        |
| 自动录制  |                          |
| 录制回放  | 可通过链接观看/下载 🗸             |
|       |                          |
|       | 取消 预约                    |

## 如何购买智慧教室 IdeaRoom 软件?

登入华为云市场,支持购买智慧型教室1个屏和协作型7个屏。购买地址:https:// console.huaweicloud.com/welink/?region=cn-north-4#/welink/order

#### 华为智慧教室 IdeaRoom 软件可以兼容其他教学系统吗?

IdeaRoom软件作为开放型教育教学平台,支持第三方教育软件和教学系统。

# 4.3 后台操作类

#### 如何在教师大屏教室屏课件中添加云课件和教学系统?

登录**WeLink管理后台** ,选择 " 会议 > 智慧教室 > 教室管理 " ,找到教室点击查看, 点击云课信息,配置云课 。

| 能介       | NOTE > SAUNTERS |                                                                     |        |
|----------|-----------------|---------------------------------------------------------------------|--------|
| 大祥       |                 |                                                                     |        |
| 教展的意     | STATE LANCE THE |                                                                     |        |
| 50.00 M  | 821.X           | 的建元保                                                                | ,      |
| 元伊管理     | 1000 + 2.6      | <b>2</b>                                                            |        |
| 泉川田田     |                 | V 14008                                                             |        |
| 1662.001 |                 | * 36:22:45                                                          |        |
| 地市政盟     | #0#             |                                                                     |        |
| 2.11     |                 | - 2.0804M                                                           |        |
| MORCE.   |                 | 104F                                                                |        |
| 103#8518 |                 | +                                                                   |        |
| 推荐政策     |                 | 3-5-7-30222004, 不上48年19月間以2016<br>52229503, prof807, 国外长期以251115000 |        |
| 902      |                 |                                                                     |        |
|          |                 | 95013                                                               |        |
|          |                 |                                                                     | 17. IV |
|          |                 |                                                                     | 8.15   |

#### 如何创建智慧教室激活码?

登录WeLink管理后台,选择"会议 > 智慧教室 > 教室管理 > 创建教室",根据使用 的资源,填写"教室名称",选择"类型(订单类选择商用,无订单选择试用)",选 择"规格(老师单屏/双屏选择互动型;老师+学生屏选择协作型)"根据类型创建1 屏/2屏老师互动型教室或1+6屏/2+6屏师生协作型教室。

| 60)<br>194 | 較至言理<br>每美型数室的资源数量(已很同/尽量)<br>互动型: 19/73 给作型: 129/146 |                 | 1024/10      |                |         |                  | ×    |
|------------|-------------------------------------------------------|-----------------|--------------|----------------|---------|------------------|------|
| 派教室        | - Weekideshub@htGol: (Heart)                          | WHERE JI        | COVER SYCIES |                |         |                  |      |
| 教室管理       | 初祝越主                                                  |                 |              | • 88           | 实验室管理标志 |                  |      |
| 云词管理       | 伊道智具                                                  | United a        |              |                |         |                  |      |
| 梁輝管理       | 元期保行                                                  | 88              |              | • <u>20</u> 20 | ist.m   |                  |      |
| 所统管理       |                                                       | 坂田/1-1C18       |              |                |         |                  |      |
| 34         |                                                       | J1-1C1880.W2    |              | * 7075         | 读选择     |                  |      |
| άX.        |                                                       | J1-1C18-shulin1 |              | • 00 99        | 2202    |                  |      |
|            |                                                       | 川-双贯的派2         |              | -              | 初作型     |                  |      |
|            |                                                       | J1-1C1882#      |              |                |         |                  |      |
|            |                                                       |                 |              |                |         | - <b>20</b> (20) | 8.91 |

## 创建激活码是选择什么类型和教室规格?

创建激活码时,可以根据教室类型进行选择试用或者商用;规格可选择互动型和协作型,具体请参见<mark>商城说明</mark>。

试用周期为3个月,商用根据商用订单时效计算。

互动型为仅有老师单屏或双屏,协作型为老师单/双屏+最多6个学生屏。

| 创建教室 |                  | ×          |
|------|------------------|------------|
| *名:  | <b>称</b> 请输入教室名称 |            |
| *类   | 型 请选择            |            |
| *规   | 會 请选择            | ^          |
| * @  | 互动型<br>协作型       |            |
|      |                  | n te By He |